# 使用Telnet在遠端Cisco ICM終端上運行實用程式

### 目錄

<u>簡介</u> <u>必要條件</u> <u>需求</u> <u>採用元件</u> <u>慣例</u> 連線到遠端ICM系統</u> 相關資訊

## <u>簡介</u>

本檔案將說明如何連線到和退出Telnet(TCP/IP通訊協定堆疊中的標準終端模擬通訊協定)。安裝 Cisco Intelligent Contact Management(ICM)時,Telnet會載入到您的電腦上。 您可以使用Telnet連 線到遠端ICM終端並運行實用程式,例如<u>dumplog</u>、<u>OPCTest</u>和<u>rttest</u>。您還可以使用Telnet來啟動 和停止ICM服務,以及檢視ICM日誌檔案。

### <u>必要條件</u>

#### <u>需求</u>

思科建議您瞭解以下主題:

Telnet

#### <u>採用元件</u>

本文件所述內容不限於特定軟體和硬體版本。

本文中的資訊是根據特定實驗室環境內的裝置所建立。文中使用到的所有裝置皆從已清除(預設))的組態來啟動。如果您的網路正在作用,請確保您已瞭解任何指令可能造成的影響。

#### <u>慣例</u>

如需文件慣例的詳細資訊,請參閱<u>思科技術提示慣例。</u>

### <u>連線到遠端ICM系統</u>

完成以下步驟以訪問Telnet:

- 1. 通過以下兩種方式之一啟動Telnet:選擇**Start > Run**並輸入**Telnet**。選擇**Start > Programs >** Accessories,然後按一下**Telnet**。
- 2. 在Telnet中,選擇Connect > Remote System。此連線對話方塊顯示

| Connect            |        |        | × |
|--------------------|--------|--------|---|
| <u>H</u> ost Name: |        |        | • |
| Port:              | telnet |        | • |
| <u>T</u> ermType:  | √t100  |        | - |
| <u>C</u> onnect    |        | Cancel |   |

- 3. 在Host Name欄位中,輸入要連線的遠端系統的名稱或IP地址。例如geociscortra或 179.x.x.x。
- 4. 在Port欄位中選擇Telnet。
- 5. 在「TermType」欄位中選擇vt100。
- 6. 按一下「Connect」。
- 7. 建立連線後, Telnet視窗的標題欄會顯示連線到的系統的主機名或IP地址。
- 8. 使用有效的帳戶名和密碼登入。通常情況下,這是您的客戶使用者名稱。有關正確的帳戶名稱 ,請參閱Cisco ICM移交文檔。
- 9. 如果要使用高級功能,請在系統提示時輸入n作為no。
- 10. 使用完遠端系統後,輸入**exit**退出Telnet。

### 相關資訊

- •<u>如何使用Dumplog</u>實用程式
- 使用OPCTest命令列實用程式
- <u>Cisco ICM rttest</u> 實用程式
- 技術支援與文件 Cisco Systems